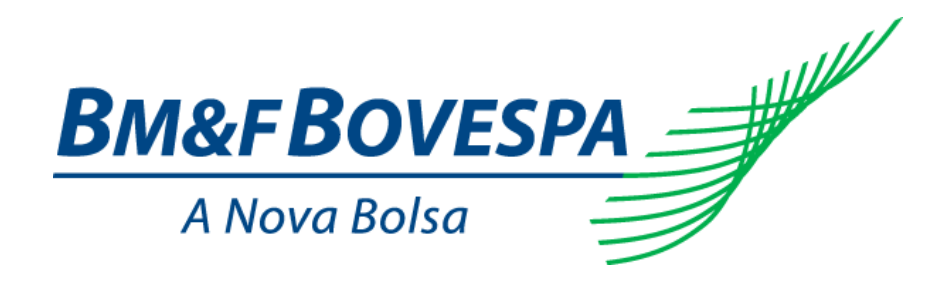

# MTA 3.0.3 - Monitor Transferência de Arquivos

## Manual de Instalação

Versão: 1.0.2 Última modificação: 11/11/2014

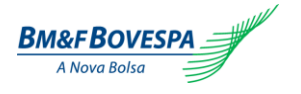

## Contato

• Área responsável pelo fornecimento do material:

Suporte à Pós-Negociação Telefone: (0xx11) 2565-5000 Opção 3. E-mail: ssp@bvmf.com.br

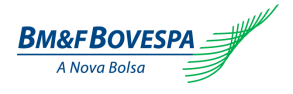

## Índice

| 1. |                                                                            | 5      |
|----|----------------------------------------------------------------------------|--------|
|    | 1.1. DEPENDÊNCIAS<br>1.1.1. Pré-requisitos                                 | 5<br>5 |
| 2. | INSTALAÇÃO                                                                 | 5      |
|    | 2.1. PROCEDIMENTOS DE INSTALAÇÃO                                           | 5      |
|    | 2.1.1. Preparando o Ambiente                                               | 5      |
|    | 2.1.2. Instalando o aplicativo MTA 3.0.3.                                  | 6      |
|    | 2.2. INÍCIO E FUNCIONAMENTO                                                | 8      |
|    | 2.3. INICIANDO O SISTEMA / COMPONENTE                                      | 8      |
|    | 2.4. VERIFICANDO A INSTALAÇÃO                                              | 8      |
|    | 2.5. CONFIGURANDO O TEMPO DE EXECUÇÃO PARA ENVIO E RECEBIMENTO DE ARQUIVOS | 10     |

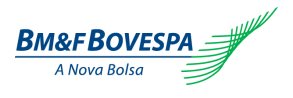

## Histórico de Versões

| Data                  | Versão | Descrição                                             | Autor    |
|-----------------------|--------|-------------------------------------------------------|----------|
| 02 de Outubro de 2013 | 1.0    | Criação do documento                                  | Roberto  |
|                       | 1.0    |                                                       | Bernucci |
| 11 de Outubro de 2012 | 1.0    | Povisão com Mauricio Takoo Kuniochi                   | Roberto  |
| 11 de Odtubio de 2013 | 1.0    |                                                       | Bernucci |
| 23 de Outubro de 2012 | 10     | Inclusão da configuração do tempo de envio e          | Roberto  |
|                       | 1.0    | recebimento de arquivos                               | Bernucci |
| 20 de maio de 2014    | 1.0    | Povisão com Doniclai Passoni Malina                   | Roberto  |
| 20 de maio de 2014    |        |                                                       | Bernucci |
| 02 do junho do 2014   | 1.0    | Revisão com Denislei Passoni Molina                   | Roberto  |
| 02 de juino de 2014   |        |                                                       | Bernucci |
| 25 do agosto do 2014  | 101    | Alteração contato conforme solicitação da Camila Lira | Roberto  |
| 25 de agosto de 2014  | 1.0.1  |                                                       | Bernucci |
| 22 do outubro do 2014 | 102    | Revisão da versão do MTA 3.0 para MTA 3.0.3           | Roberto  |
| 25 de outubro de 2014 | 1.0.2  |                                                       | Bernucci |
|                       |        |                                                       |          |
|                       |        |                                                       |          |

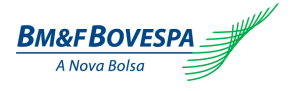

#### 1. Introdução

Este Manual de Instalação descreve as tarefas e procedimentos de implementação que devem ser executados para a completa instalação do aplicativo MTA 3.0.3 nos ambientes controlados da BMF&BOVESPA.

#### 1.1. Dependências

Descreve as condições e os pré-requisitos necessários para a correta instalação do aplicativo MTA 3.0.3.

#### 1.1.1. Pré-requisitos

O aplicativo MTA 3.0.3 possui os seguintes pré-requisitos:

- Java Runtime Enviroment versão 6 ou superior;
- Acesso de Administrador no equipamento para instalação e execução do aplicativo.

#### 2. Instalação

#### 2.1. Procedimentos de Instalação

• A seguir a descrição dos passos para instalação do aplicativo MTA 3.0.3.

#### 2.1.1. Preparando o Ambiente

- Sistema Operacional: Windows
- Se necessário realizar o download da versão 6 ou superior do JRE Java Runtime Enviroment.
- <u>Não utilizar os scripts da versão 2.7 na versão 3.0 do aplicativo MTA</u>. Se necessário elaborar novos scripts para a versão 3.0.3.

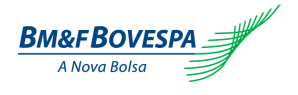

#### 2.1.2. Instalando o aplicativo MTA 3.0.3.

- Instalar o aplicativo MTA 3.0.3 Install.exe, conforme tela abaixo.
  - A instalação do XFB-FTP CS será efetuada automaticamente com o aplicativo MTA 3.0.3.
- Clicar no botão

| Instalação da MTA 3.0.3 |                                                                                                    |  |
|-------------------------|----------------------------------------------------------------------------------------------------|--|
|                         | Antempto de MTA 30<br>Berm-vindo ao Assistente de<br>Instalação da MTA 3.0.3.<br>Unite asserteres gairil: durante a runsaligita do seta<br>tratala 3.0.<br>Oper en hibero para centruar. |  |
|                         |                                                                                                    |  |
|                         |                                                                                                    |  |

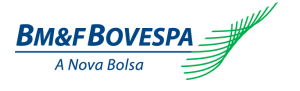

7

Clicar no botão •

| Instalação da MTA 3.0.3 |                                                                                                    |                                                                  |    |  |
|-------------------------|----------------------------------------------------------------------------------------------------|------------------------------------------------------------------|----|--|
|                         |                                                                                                    |                                                                  |    |  |
|                         |                                                                                                    |                                                                  |    |  |
|                         |                                                                                                    |                                                                  |    |  |
|                         | C Britsleyke de MTA 10                                                                                        | 4201.000.00                                                      | Î. |  |
|                         | Exceller o Local de Instalação<br>Escelhe a parta na qual restaiar a MSA 3.0.                                 | 6                                                                |    |  |
|                         | 4145.4.3.5 será instalada na segunte pasta. Para inst<br>Procurar e aléctore sutra pasta. Close en Instalar p | aler en una parta diferente, claye en<br>en incler e instalação. |    |  |
|                         | Partia Destina<br>Clipitaj                                                                                    | (Prozec                                                          |    |  |
|                         | Equip insumitie 673.049<br>Equip disperient 111.428<br>Energie in Transport Adult (C.S.)                      |                                                                  |    |  |
|                         |                                                                                                    | ote Juste Cevele                                                 |    |  |
|                         |                                                                                                    |                                                                  |    |  |
|                         |                                                                                                    |                                                                  |    |  |
|                         |                                                                                                    |                                                                  |    |  |
|                         |                                                                                                    |                                                                  |    |  |

•

Clicar no botão para concluir a instalação.

| Instalação da MTA 3.0.3 |                      |                                                                                               |  |
|-------------------------|----------------------|-----------------------------------------------------------------------------------------------|--|
|                         |                      |                                                                                               |  |
|                         | Transisção de MTA 32 |                                                                                               |  |
|                         |                      | Concluindo a instalação da MTA 3.0 3                                                          |  |
|                         |                      | A MEA 3.0 fis instalado no seu conputador.<br>Clique en Terrenor para fechar este assistente. |  |
|                         | R                    |                                                                                               |  |
|                         |                      | Color Tenne Coole                                                                             |  |
|                         |                      |                                                                                               |  |
|                         |                      |                                                                                               |  |

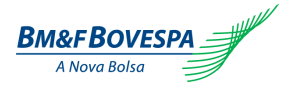

#### 2.2. Início e Funcionamento

- Na área de trabalho será criado o ícone ma para execução do aplicativo.
- Para executar o aplicativo clicar no ícone
  - Informar Site, Usuário e Senha e clicar no botão para validar o ambiente e ativar a aplicação, conforme tela abaixo.

| Site: | Usuário: | Senha: | Alterar Senha | Validar |
|-------|----------|--------|---------------|---------|

#### 2.3. Iniciando o Sistema / Componente

• Após o usuário realizar a sua validação no aplicativo, o **Agendamento** estará ativo para o envio e recebimento de arquivos.

#### 2.4. Verificando a Instalação

- Para verificação de funcionamento básico do aplicativo seguir os procedimentos:
  - Informar Site, Usuário e Senha e clicar no botão para validar o ambiente e ativar a aplicação, conforme tela abaixo.

|       |          |        | A second state of the second state of the seco |           |
|-------|----------|--------|----------------------------------------------------------------------------------------------------|-----------|
| Site: | Usuário: | Senha: | 🔍 Alterar Senha                                                                                                    | S Validar |

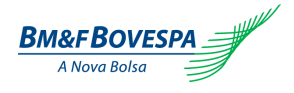

9

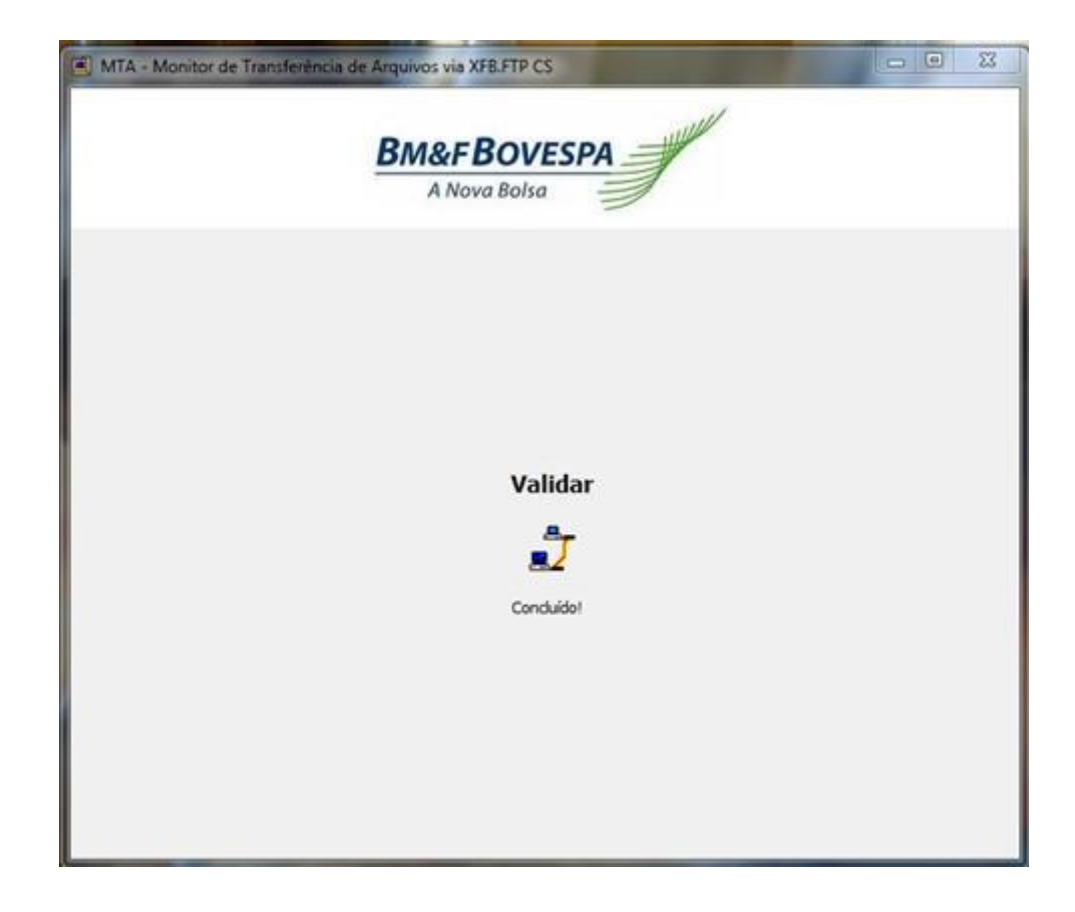

• O usuário deve abrir a tela de **Histórico** e verificar se o registro do serviço esta iniciado, conforme tela abaixo:

|      |                   | /           |          |                              |
|------|-------------------|-------------|----------|------------------------------|
|      | ann 2 Centarade   | A Nova Boha | 2        |                              |
| Date | DelaHara          | Apicação    | Dreple   | Description                  |
| Ø    | 02/10/13 10:00:09 |             | Rentpção | Serviço inciado com sucmoso! |
| Ø    | 93/10/13 10:17:53 |             | Rentpolo | Serviça perado com aucetarci |
|      |                   |             |          |                              |
|      |                   |             |          |                              |

 Após a constatação do inicio do serviço junto do Histórico, verificar se após o período de pré-agendamento (3 minutos) se existirão históricos de envio e recebimento de arquivos.

| © BM&FBOVESPA           |              |           |           |
|-------------------------|--------------|-----------|-----------|
| 🗌 Confidencial Restrita | Confidencial | 🗌 Interna | X Pública |

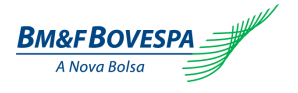

#### 2.5. Configurando o tempo de execução para envio e recebimento de arquivos

- Parar a execução do serviço MTA\_SERVICE. Acessar o arquivo system.conf no diretório <instalação>\etc para efetuar as alterações de tempo de execução conforme procedimentos abaixo:
  - Onde:
    - MTA.processDelay é responsável pelo tempo entre agendamentos do funcionamento do serviço MTA Service.
    - MTA.Reload é responsável pela atualização das alterações feitas no usuário e senha e demais configurações efetuadas na aba de Configurações.
  - Mta.processDelay=180000 (Utilizando a regra 1 minuto = 60 segundos = 60000 milissegundos o tempo entre cada execução);
  - MTA.Reload=180000 (Utilizando a regra 1 minuto = 60 segundos = 60000 milissegundos o tempo entre cada execução).
- Para valores inferiores a 180000 milissegundos o aplicativo MTA 3.0.3 despreza o valor informado e assume como default o valor interno pré-defino (180000 milissegundos).
- o Após as alterações efetuadas, salvar o arquivo e iniciar o serviço MTA\_SERVICE.
- o O aplicativo MTA 3.0.3 traz como configuração inicial os valores abaixo:
  - Mta.processDelay=180000
  - MTA.Reload=180000

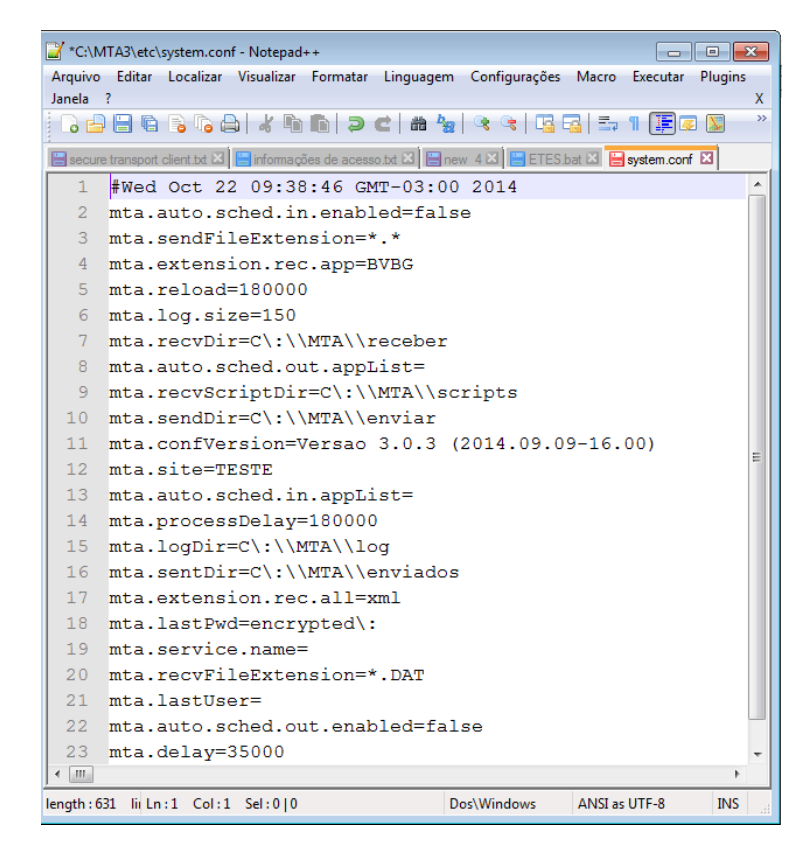